#### Инструкция по созданию раздела

#### «Сведения об организации отдыха детей и их оздоровлении»

## в соответствии с утвержденной структурой по приказу Министерства просвещения

#### Российской Федерации от 14.03.2025 № 201

Для начала работы обратите внимание на структуру раздела: она имеет двойную вложенность разделов

#### 1. Структура раздела «Сведения об организации отдыха и оздоровления детей»

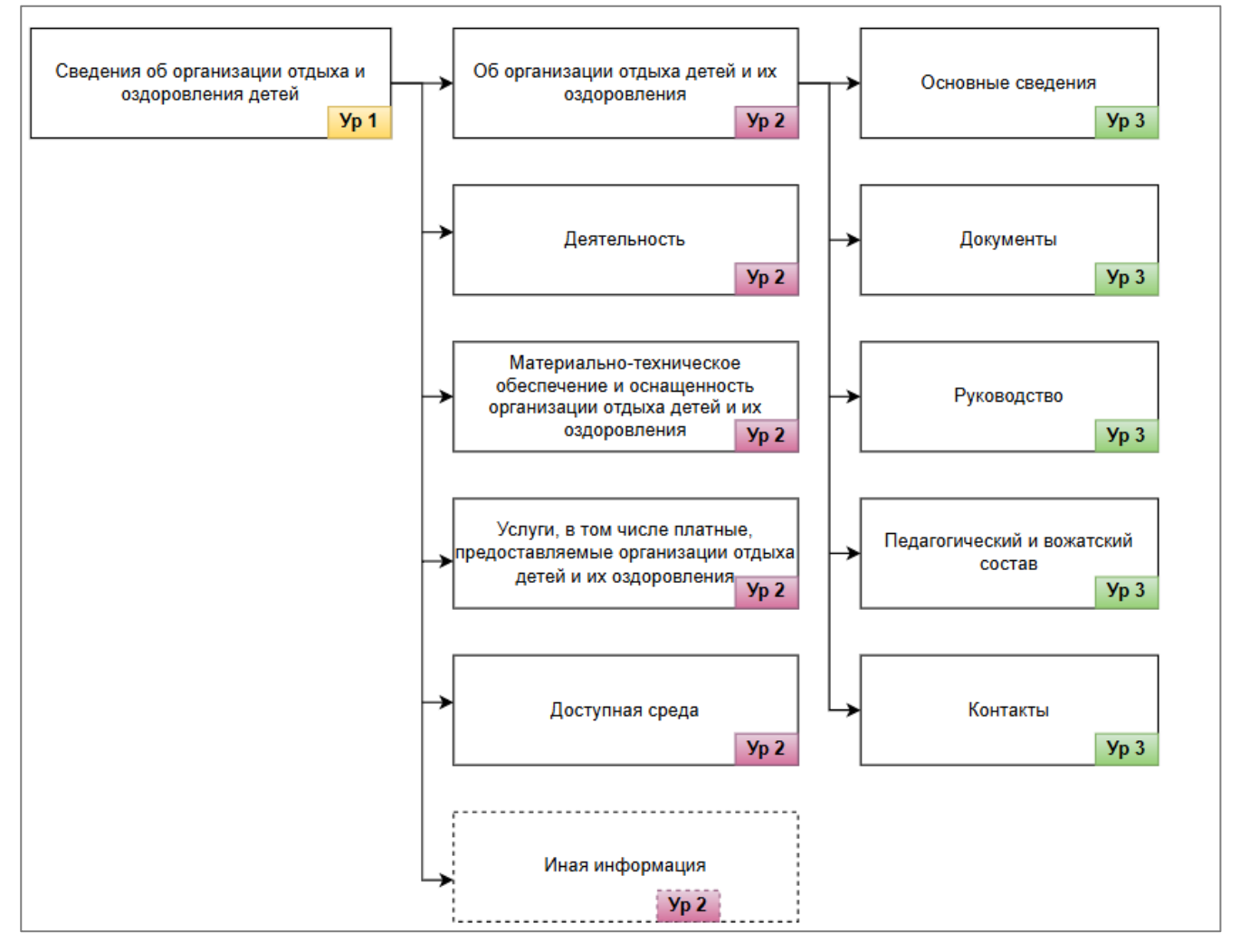

На странице «Сведения об организации отдыха и оздоровления детей» должны быть следующие разделы:

1. Об организации отдыха детей и их оздоровления.

В свою очередь раздел должен включать в себя подразделы:

- Основные сведения.
- Документы.
- Руководство.
- Педагогический и вожатский состав.
- Контакты.
- 2. Деятельность.

3. Материально-техническое обеспечение и оснащенность организации отдыха детей и их оздоровления.

4. Услуги, в том числе платные, предоставляемые организации отдыха детей и их оздоровления.

5. Доступная среда.

6. Иная информация.

**Обратите внимание**, что страница «Иная информация» является факультативной, т.е. при отсутствии дополнительных сведений у учреждения по вопросам ведения деятельности по организации отдыха детей и их оздоровления, страница не создается.

#### 2. Создание раздела «Сведения об организации отдыха детей и их оздоровлении»

Раздел «Сведения об организации отдыха детей и их оздоровлении» может быть создан двумя вариантами:

1) Копированием информации раздела «Сведения об образовательной организации»

2) Созданием раздела «с нуля» без копирования

# 1) Копирование раздела:

На странице «Сведения об образовательной организации» перейти в режим визуального редактирования и нажать на кнопку «Действия с блоком» в верхнем правом углу рядом с названием раздела, как показано на рисунке.

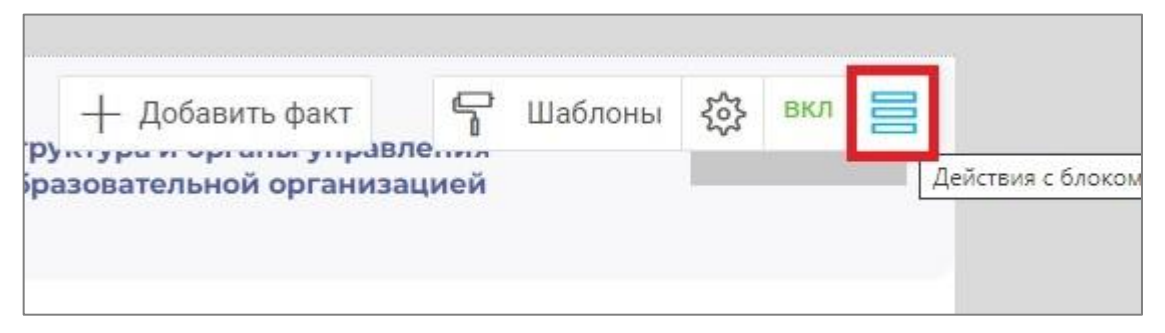

Далее нажать на кнопку «Копировать».

| <mark>6</mark> 2 | + Добавить факт<br>Структура и органо управления<br>образовательной организацией | Шаблоны 🏠 вкл 📄                                                             |
|------------------|----------------------------------------------------------------------------------|-----------------------------------------------------------------------------|
| <del>©</del> j   | Образование                                                                      | <ul> <li>Копировать</li> <li>Добавить блок</li> <li>Удалить блок</li> </ul> |

Содержимое раздела скопируется в буфер обмена на вашем сайте.

После этого необходимо перейти в режим администрирования: «Администрирование» - «Панель управления».

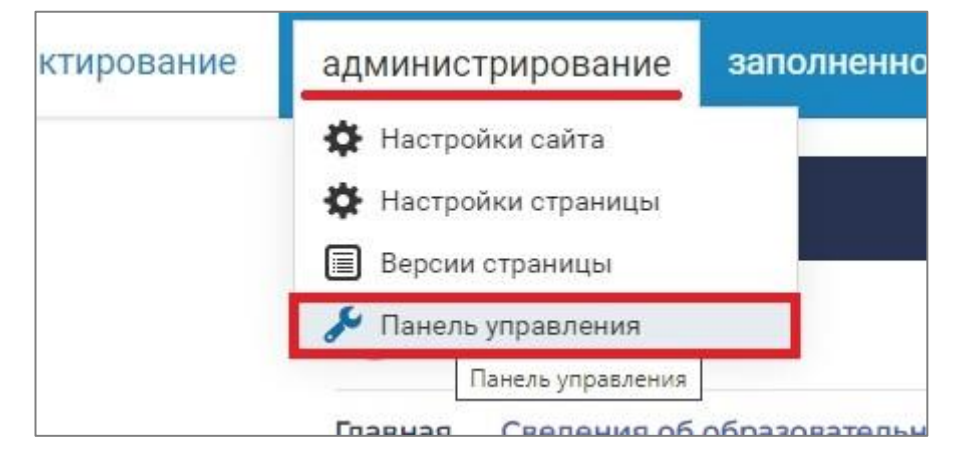

Откроется карта сайта. Новый раздел можно создать в любом месте на карте сайта. В структуре слева нажимаем на первую строку «Название школы», далее в правой области внизу нажимаем кнопку «Добавить раздел».

| 🥨 сайт инструменты                                                            | разработка настройки                         |                   |
|-------------------------------------------------------------------------------|----------------------------------------------|-------------------|
| Карта сайта                                                                   | Название школы                               |                   |
| – 🔇 1. Название школы 👔                                                       | Карта сайта Демо-контент Перейти на сайт →   |                   |
| <ul> <li>18. Точка роста</li> <li>4. Кванториум</li> <li>3. IT-куб</li> </ul> | Those no sagre calina                        |                   |
| 15. Поиск                                                                     | 1. Hozzawe ustola                            | ⇒ ⊑               |
| + 13. Заявки<br>+ 2. Главное                                                  | ≤ 18. Towa porta                             | ∅ → Га ‡ □        |
| 12. Политика в отношени                                                       | <u>~ 4. (sanoprys</u>                        | ∅ → Га Ф □        |
| + 🛅 14. Родителям и ученикал                                                  | ⇒3.0.06                                      | ∅ → ि ‡ □         |
| + 🗋 6. Наша школа                                                             | ~ 15. Poix                                   | ∅ → С₀ ✿□         |
| + 🛄 9. Официально<br>+ 🛅 10. Педагогам и сотрудни                             | ~ 13. Sation                                 | ∅ → С₀ ✿ □        |
| + 🛅 7. Независимая оценка ка                                                  |                                              | ∅ → С₀ ✿ □        |
| 22. Выпускники и ученики                                                      | ~ 67. foto-s8                                | ∅ → С₀ ✿ □        |
| <ul> <li>11. Персоны</li> <li>19. ЦіКіт</li> </ul>                            | ✓ 43. Седении об образовательной органовации | / → 🗔 🌣 🗆         |
| + 🗋 20. Варианты главных                                                      | ~ 24.0 usote                                 | / → 🗔 🌣 🗆         |
| — 📩 17. Сведения об образов:                                                  | ~ 25. Protocave                              | / → 🗔 🌣 🗆         |
| 32. Основные сведе                                                            | ~ 26. Yogym a despanda                       | / → 🗔 🌣 🗆         |
| <ul> <li>33. Документы</li> <li>68. Образование</li> </ul>                    | ✓ 27. Полежная информация.                   | / → 🕞 🌣 🗆         |
| 35. Образовательнь                                                            | ✓ 28. Новости                                | / → 🕞 🌣 🗆         |
| 49. Платные образо                                                            | ✓ 28. Мероприятия                            | / → 🕞 🌣 🗆         |
| 50. Организация пит<br>57. Руковоаство                                        | → 71. Точка роста                            | <i>∅</i> → 🔓 🌣 🗆  |
| 79. Международное                                                             | ~ 74. (F.o.6) 2                              | // → □ ☆ □        |
| 36. Финансово-хозяі                                                           | Добзеить раздел                              | Удалить выбранное |
| 78. Вакантные мест. 🛫                                                         |                                              |                   |

Откроется окно с выбором места, где будет располагаться новый раздел, можете оставить как есть и нажать на кнопку «Продолжить».

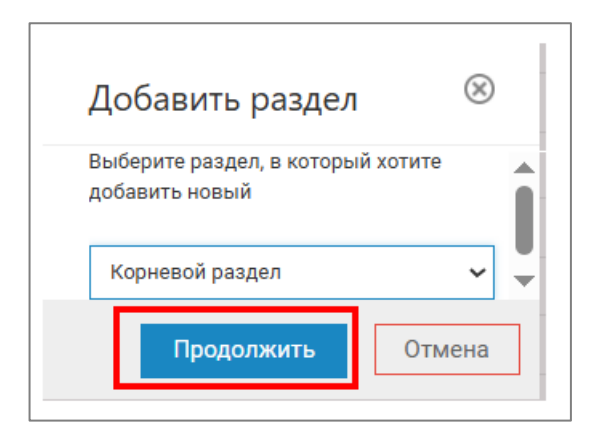

Откроется меню «Добавление раздела», в котором и необходимо настроить новый раздел. Обязательно задать верное название в поле «Название» (см. под цифрой 1 на рисунке ниже), в нашем случае название будет «Сведения об организации отдыха детей и их оздоровлении», далее обновляем поле «Ключевое слово» (см. под цифрой 2 на рисунке ниже). После проделанных шагов нажимаем «Добавить раздел» (см под цифрой 3 на скриншоте ниже).

| Добавление раздела                                        |              |                 |
|-----------------------------------------------------------|--------------|-----------------|
| ВКЛЮЧЕН                                                   |              |                 |
| Название:                                                 |              |                 |
| Сведения об организации отдыха детей и их оздоровлении    |              |                 |
| Ключевое слово:                                           |              |                 |
| svedeniya-ob-organizatsii-otdyha-detey-i-ih-ozdorovlenii  |              |                 |
| Инфоблок                                                  |              |                 |
| Компонент:                                                |              |                 |
| Не добавлять инфоблок в раздел                            | не указывать |                 |
| Базовые блоки                                             |              |                 |
| Блоки конструктора лендингов<br>Блоки страницы            |              |                 |
| Госвеб                                                    |              |                 |
| Контакты и люди                                           |              |                 |
| Многоцелевой шаблон                                       |              |                 |
| Сервисные                                                 |              |                 |
|                                                           | -            | -               |
| Компонент по умолчанию можно изменить в настройках сайта. |              |                 |
|                                                           |              |                 |
| Показать системные компоненты                             |              |                 |
|                                                           |              |                 |
| Настройки макета дизайна                                  |              |                 |
| Настройки отображения рабочей области                     |              |                 |
|                                                           |              |                 |
| — показывать раздел в изоранных разделах                  |              | 3               |
|                                                           |              |                 |
|                                                           |              | доованть раздел |

Раздел добавится в карту сайта, найти его можно будет в конце списка или в том месте, которое выбран администратором для вставки.

| Карт | га сайта                                                    |          |   |
|------|-------------------------------------------------------------|----------|---|
| - 🔇  | 1. Название школы                                           | <b>→</b> |   |
|      | 🛅 18. Точка роста                                           |          |   |
|      | 4. Кванториум                                               |          |   |
|      | 🖸 3. IT-куб                                                 |          |   |
|      | 15. Поиск                                                   |          |   |
|      | 📮 13. Заявки                                                |          |   |
| +    | 🗋 2. Главное                                                |          |   |
|      | 12. Политика в отношении обработки персональных данных      |          |   |
| +    | 14. Родителям и ученикам                                    |          |   |
| +    | 6. Наша школа                                               |          |   |
| +    | 9. Официально                                               |          |   |
| +    | 10. Педагогам и сотрудникам                                 |          |   |
| +    | 7. Независимая оценка качества образования                  |          | : |
|      | 22. Выпускники и ученики                                    |          | • |
|      | 📮 11. Персоны                                               |          |   |
| +    | 📮 19. UiKit                                                 |          |   |
| +    | 🔁 20. Варианты главных                                      |          |   |
| +    | 17. Сведения об образовательной организации                 |          |   |
|      | 🔁 21. Вопросы и ответы                                      |          |   |
|      | <b>Г</b> 5. Маркировка элементов                            |          |   |
|      | 8. Обратная связь                                           |          |   |
|      | 1. Мониторинг питания                                       |          |   |
|      | 160. Сведения об организации отдыха детей и их оздоровлении |          |   |
|      |                                                             |          |   |

Далее необходимо перейти к редактированию страницы созданного раздела, нажав кнопку «Просмотр».

| 🗖 160. Сведения об организации отдыха детей и их оздоровлен 🔶 | G X                 |
|---------------------------------------------------------------|---------------------|
|                                                               | посмотреть страницу |

На странице перейти в режим визуального редактирования. Под названием раздела найти

символ 🕑 – это кнопка «Вставить скопированный (вырезанный блок) внутрь контейнера». Она позволяют добавить скопированную ранее информацию.

| Главная • Сведения об организации отдыха детей и их оздоровлении |                                                            |
|------------------------------------------------------------------|------------------------------------------------------------|
| Сведения об организации отдыха д                                 | етей и их оздоровлении                                     |
| ⊕ <mark>↓</mark>                                                 | Вставить скопированный (вырезанный) блок внутрь контейнера |
|                                                                  |                                                            |

Обратите внимание: если символа (кнопка «Вставить скопированный (вырезанный блок) внутрь контейнера») нет, но есть знак (), значит нужно повторить процедуру копирования,

как это было показано ранее.

Нажимаете на кнопку 少 . В наш пустой раздел скопируется информация, и страница будет выглядеть следующим образом:

| Главная • Сведения об организации отдыха детей и их оздоровлении |                                           |           |                  |                                                                                                    |            |     |     |
|------------------------------------------------------------------|-------------------------------------------|-----------|------------------|----------------------------------------------------------------------------------------------------|------------|-----|-----|
| Сведе                                                            | ния об организаци                         | и отдыха  | детей            | и их оздоровлении                                                                                   |            |     |     |
| ୴ୄୄୄୄୄୣୄ                                                         | Организация питания в образовательной     | ВКЛ 000   |                  | + добавить факт 😭 Шаблоны                                                                           | <b>ئ</b> ې | вкл | 000 |
|                                                                  | организации                               |           | <u>(</u> ,)      |                                                                                                    | Ø          | вкл | 000 |
| 0                                                                |                                           |           | ਜ≣ੈ              |                                                                                                    |            |     |     |
| õ                                                                | образовательной организацией              | _         |                  | Документы                                                                                           |            |     |     |
|                                                                  |                                           |           |                  |                                                                                                    |            |     |     |
|                                                                  | Образование                               | ВКЛ       | 8                | Образовательные стандарты и требования                                                              |            |     |     |
|                                                                  |                                           |           |                  |                                                                                                    |            |     |     |
| 8                                                                | Руководство                               | 🖉 ВКЛ 000 | 200 <sup>2</sup> | Материально-техническое обеспечение и<br>оснащенность образовательного<br>процесса. Доступная среда |            |     |     |
|                                                                  |                                           |           |                  |                                                                                                    |            |     |     |
| <b>N</b>                                                         | Стипендии и меры поддержки<br>обучающихся | 🖉 ВКЛ 👓   | 1                | Платные образовательные услуги                                                                      | Ø          | вкл | 000 |

#### 2) Самостоятельное создание раздела

Чтобы создать раздел самостоятельно, необходимо перейти в карту сайта из панели редактирования, перейти в корень раздела «Главное» и напротив наименования раздела «Главное» нажить на иконку

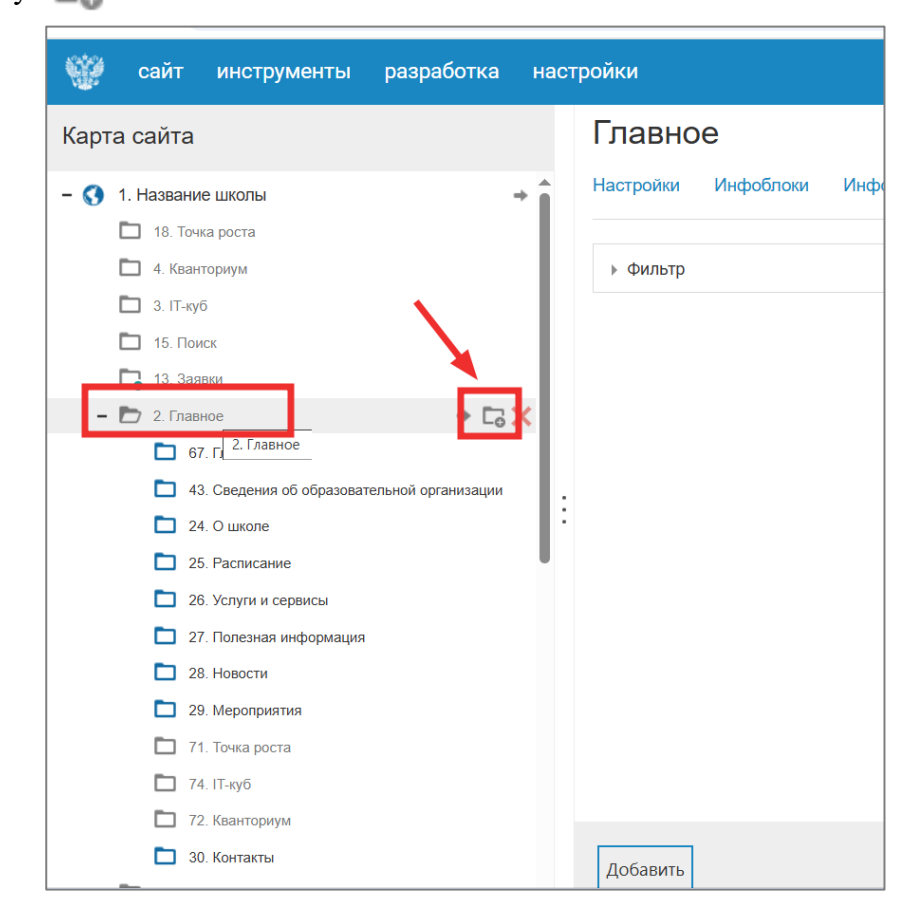

После нажатия на иконку появится стандартное окно добавления раздела/страницы, которые необходимо будет заполнить следующим образом:

- Название: Сведения об организации отдыха детей и их оздоровлении (1)
- Сгенерировать ключевое слово путем нажатия на иконку (2) 🚺
- Выбрать компонент «Факты, преимущества» в разделе «Блоки страницы» (3)
- Нажать на кнопку «Добавить раздел» (4)

| Добавление раздела                                                                                                    |                             |
|----------------------------------------------------------------------------------------------------|-----------------------------|
| 🗹 включен                                                                                                    |                             |
| Название:                                                                                                    |                             |
| Сведения об организации отдыха детей и их оздоровлен                                                                                                    |                             |
| Ключевое слово:                                                                                                    |                             |
| svedeniya-ob-organizatsii-otdyha-detey-i-ih-ozdorovlenii                                                                                                    |                             |
| Инфоблок<br>Компонент:<br>Не добавлять инфоблок в раздел<br>Базовые блоки<br>Блоки конструктора рендингов<br>Блоки конструктора рендингов<br>Блоки страницы<br>3<br>Контакты и люди<br>Многоцелевой шаблон<br>Навигация и ссылки<br>Сервисные |                             |
| Компонент по умолчанию можно изменить в настройках сайта.                                                                                                    |                             |
|                                                                                                    | <b>4</b><br>Добавить раздел |

#### Итогом добавления будет пустая страница вида, вложенная иерархически в главную страницу.

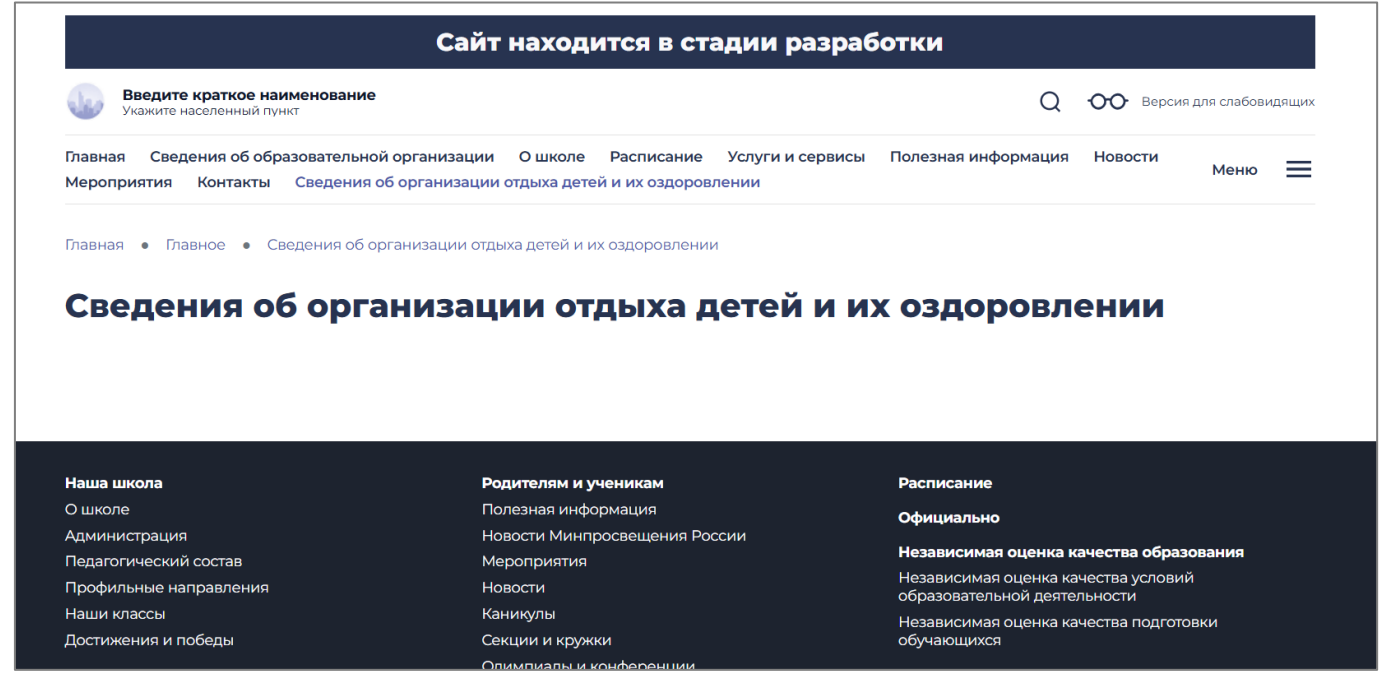

| 🎬 сайт инструменты разработка                                                        | настройки                                                                     | anastasiya.repeva@rtlabs.ru |
|--------------------------------------------------------------------------------------|-------------------------------------------------------------------------------|-----------------------------|
| Карта сайта                                                                          | Сведения об организации отдыха детей и их оздоровлении                        |                             |
| 🗋 3. ІТ-куб                                                                          | Настройки Инфоблоки Информация Редактирование Удаленные объекты История Просм | лотр $\rightarrow$          |
| <ul> <li>15. Поиск</li> <li>13. Заявки</li> </ul>                                    | Список инфоблоков Сведения об организации отдыха детей и их оздоровлении      |                             |
| – 🖿 2. Главное                                                                       | Способ отображения инфоблоков на странице - выводить на одной странице        |                             |
| 67. Главная                                                                          | ID Название блока Компонент                                                   | 🔶 Перейти 🗙                 |
| <ul> <li>43. Сведения об образовательной организации</li> <li>24. О школе</li> </ul> |                                                                               | 0 🔅 🧪 🗆                     |
| 🔁 25. Расписание                                                                     |                                                                               |                             |
| 26. Услуги и сервисы                                                                 |                                                                               |                             |
| 27. Полезная информация                                                              |                                                                               |                             |
| 28. Новости                                                                          |                                                                               |                             |
| 29. Мероприятия                                                                      |                                                                               |                             |
| 🔁 71. Точка роста                                                                    |                                                                               |                             |
| <b>Г.</b> 74. IТ-куб                                                                 |                                                                               |                             |
| 72. Кванториум                                                                       |                                                                               |                             |
| 🔁 30. Контакты                                                                       |                                                                               |                             |
| 160. Сведения об организации отдыха детей и их                                       | 03,                                                                           |                             |
| 12. Политика в отношении обработки персональных д                                    | HH I                                                                          |                             |
| + 📘 14. Родителям и ученикам                                                         |                                                                               |                             |
| + 🗖 6. Наша школа                                                                    | доравить инфорлок                                                             | Сохранить                   |

После добавления раздела, можно приступить к его наполнения подразделами по аналогичному алгоритму.

#### 3. Редактирование разделов

В созданном разделе «Сведения об организации отдыха детей и их оздоровлении» необходимо отредактировать скопированные элементы, на те, которые должны быть в нашем разделе, перечень элементов:

- Об организации отдыха детей и их оздоровления.

- Деятельность.

- Материально-техническое обеспечение и оснащенность организации отдыха детей и их оздоровления.

- Услуги, в том числе платные, предоставляемые организации отдыха детей и их оздоровления.

- Доступная среда.

- Иная информация (по решению Организации отдыха и (или) в случае, если размещение информации является обязательным в соответствии с законодательством Российской Федерации).

Отредактируем на примере первого элемента. Для этого следует нажать на кнопку «Изменить», откроется меню (см. рисунок ниже). Редактируем название, меняем иконку, удалив неподходящую и выбрав из набора встроенных, а также необходимо вставить правильную ссылку, чтобы при нажатии на элемент открывалась его подробная информация (для этого потребуется создать подраздел и взять от него часть ссылки, смотрите далее).

| Факты, преимущества                                                            |
|--------------------------------------------------------------------------------|
| Основное Дополнительно                                                         |
| Заголовок:                                                                     |
| Об организации отдыха детей и их оздоровления                                  |
| Подзаголовок:                                                                  |
|                                                                                |
| Изображение:                                                                   |
|                                                                                |
| char.svg ×                                                                     |
| Ссылка:                                                                        |
|                                                                                |
| Открывать в новом окне                                                         |
| <ol> <li>Звездочкой (*) отмечены поля, обязательные для заполнения.</li> </ol> |
|                                                                                |

После того как будут отредактированы все элементы, страница будет выглядеть следующим образом:

| Главная • Сведения об организации отдыха детей и их оздоровлении<br>Сведения об организации отдыха детей и их оздоровлении |                                                                                            |  |  |  |
|----------------------------------------------------------------------------------------------------|--------------------------------------------------------------------------------------------|--|--|--|
| Об организации отдыха детей и их оздоровления                                                                              | С Деятельность                                                                             |  |  |  |
| Материально-техническое обеспечение и оснащенность<br>организации отдыха детей и их оздоровления                           | Услуги, в том числе платные, предоставляемые<br>организации отдыха детей и их оздоровления |  |  |  |
| Доступная среда                                                                                                    |                                                                                            |  |  |  |
|                                                                                                    |                                                                                            |  |  |  |

# 4. Создание подразделов

Для того, чтобы создать подраздел раздела «Об организации отдыха детей и их оздоровлении» необходимо перейти в режим администрирования: «Администрирование» - «Панель управления».

| ктирование | администрирование    | заполненно |
|------------|----------------------|------------|
|            | 🔅 Настройки сайта    |            |
|            | 🍄 Настройки страницы |            |
|            | 🗐 Версии страницы    |            |
|            | 🎤 Панель управления  |            |
|            | Панель управления    |            |

В карте сайта находим раздел и на нажимаем на кнопку «Добавить подраздел» (см. рисунок ниже)

| 160. Сведения об организации отдыха детей и их оздоровлен: • С | ×                  |
|----------------------------------------------------------------|--------------------|
|                                                                | добавить подраздел |

В правой области появится меню добавления и настройки раздела.

Задаём название «Об организации отдыха детей и их оздоровления», обязательно обновляем поле «Ключевое слово» и нажимаем кнопку «Добавить раздел», как показано на скриншоте ниже.

| Добавление раздела                                                        |              |  |               |
|---------------------------------------------------------------------------|--------------|--|---------------|
| и включен                                                                 |              |  |               |
| Название:                                                                 |              |  |               |
| Об организации отдыха детей и их оздоровления                             |              |  |               |
| Ключевое слово:                                                           |              |  |               |
| ob-organizatsii-otdyha-detey-i-ih-ozdorovleniya                           | 0 2          |  |               |
| Инфоблок                                                                  | •            |  |               |
| Компонент:<br>Не добавлять инфоблок в раздел                              | Не указывать |  |               |
| Базовые блоки<br>Блоки конструктора лендингов<br>Блоки страницы<br>Госвеб |              |  |               |
| Контакты и люди<br>Многоцелевой шаблон                                    |              |  |               |
| Навигация и ссылки<br>Сервисные                                           | _            |  |               |
| Компонент по умолчанию можно изменить в настройках сайт                   | на.          |  |               |
| Показать системные компоненты                                             |              |  |               |
|                                                                           |              |  |               |
| Настройки макета дизайна                                                  |              |  |               |
| Настройки отображения рабочей области                                     |              |  |               |
| показывать раздел в "Избранных разделах"                                  |              |  |               |
|                                                                           |              |  |               |
|                                                                           |              |  |               |
|                                                                           |              |  | 3             |
|                                                                           |              |  | Добавить раз, |

Далее перейти к просмотру страницы созданного подраздела, нажав на кнопку «Просмотр».

| Об орг    | анизаци   | и отдыха   | детей и их оз     | доровл  | ения       |
|-----------|-----------|------------|-------------------|---------|------------|
| Настройки | Инфоблоки | Информация | Удаленные объекты | История | Просмотр → |
|           |           |            |                   |         |            |

Копируем часть ссылки из адресной строки, нам необходимо всё, что идёт после gosuslugi.ru, как показано на рисунке ниже.

| .gosweb.gosuslugi.ru | /svedeniya-ob-organizatsii-otdyha-detey-i-ih-ozdorovlenii/ob-organizatsii-otdyha-detey-i-ih-ozdorovleniya/ |
|----------------------|----------------------------------------------------------------------------------------------------|
| 5 5 5                |                                                                                                    |
|                      |                                                                                                    |

Данную ссылку вставляем в поле «Ссылка:» в настройках редактирования элемента «Об организации отдыха детей и их оздоровления» в разделе «Сведения об организации отдыха детей и их оздоровлении». Сохраняем изменения (см. рисунок ниже).

| Факты, преимущества                                                            |                  |
|--------------------------------------------------------------------------------|------------------|
| Основное Дополнительно                                                         |                  |
| Заголовок:                                                                     |                  |
| Об организации отдыха детей и их оздоровления.                                 |                  |
| Подзаголовок:                                                                  |                  |
| Изображение:                                                                   |                  |
|                                                                                |                  |
| char.svg ×                                                                     |                  |
| Ссылка:                                                                        |                  |
| <ol> <li>Звездочкой (*) отмечены поля, обязательные для заполнения.</li> </ol> |                  |
| <ol> <li>Звездочкой (*) отмечены поля, обязательные для заполнения.</li> </ol> |                  |
|                                                                                |                  |
|                                                                                |                  |
|                                                                                |                  |
|                                                                                |                  |
|                                                                                |                  |
|                                                                                |                  |
|                                                                                | Сохранить Отмена |

Теперь, при нажатии на созданный элемент

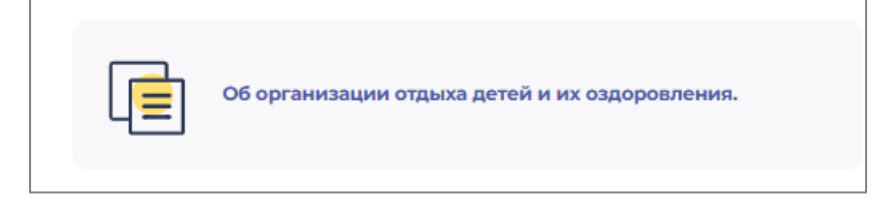

будет осуществлен переход на страницу, где должна быть размещена следующая информация:

- Основные сведения.
- Документы.
- Руководство.
- Педагогический и вожатский состав.
- Контакты.

| Главная • Сведения об организации отдыха детей и их оздоровлении • Об<br>Об организации отдыха детей и в | организации отдыха детей и их оздоровления<br>ИХ ОЗДОРОВЛЕНИЯ |
|----------------------------------------------------------------------------------------------------|---------------------------------------------------------------|
| Основные сведения                                                                                        | документы                                                     |
| ФО Руководство                                                                                           | Педагогический и вожатский состав                             |
| Контакты                                                                                                 |                                                               |
|                                                                                                    |                                                               |

Аналогичным образом можно скопировать данную информацию с разных разделов сайта:

1) блок «Основные сведения» можно скопировать со страницы подраздела «Основные сведения», находящегося в разделе «Сведения об образовательной организации», и внести необходимые изменения. Блок должен содержать следующую информацию:

а) полное и сокращенное (при наличии) наименование Организации отдыха;

б) фамилия, имя, отчество (при наличии) руководителя Организации отдыха либо индивидуального предпринимателя;

в) организационно-правовая форма Организации отдыха;

г) тип Организации отдыха;

д) адрес (место нахождения) Организации отдыха, ее представительств и филиалов (при наличии);

е) режим (сезонный или круглогодичный) и график работы Организации отдыха, ее представительств и филиалов (при наличии).

| авная • Сведения об образовательной организации • Основные с<br>Основные сведения                                                                                                    | ведения                                                                                                    |                                                                                                    |                                                                                                    |
|----------------------------------------------------------------------------------------------------|----------------------------------------------------------------------------------------------------|----------------------------------------------------------------------------------------------------|----------------------------------------------------------------------------------------------------|
|                                                                                                    | Социнала и 1779<br>Настояния<br>Населения<br>Поделения<br>Поделени | и об образоваточной прочинации. О цалоги. Респисания. Уборти и созданся /<br>итика. Контакти. Создания об прочинации обдана дитай на создороженные<br>и об прочитающие ордина дитай и на создороженные Об прочинации отрана дитай и | О     О     Берсин для солборналия                                                                                                    |
| Официальные данные                                                                                                    | Основны                                                                                                    | е сведения                                                                                                    |                                                                                                    |
| Полное наименование: Муниципальное бюджетное обще<br>учреждение "Пычановская средняя общеобразовательная<br>Сокращенное наименование: МБОУ "Пычановская СОШ"<br>Дата создания: 28 октября 2022 года | Ę                                                                                                    | Официальные данные Пратор волоскован Пратор волоскован Видет полисииния Старалискования Видет водокалиская Видет водокалиская Адат: berr sensagenar( Видет водокалиская)                                                            | Electronic gamme<br>Cimerica C relation<br>Cimerica C relation<br>C relation<br>C relation<br>C rela |
| Реквизиты учреждени                                                                                                    | 88                                                                                                    | Руководитель организации<br>Финали, на отосто (дагногон)<br>Вандота даганиста<br>Вандота даганиета                                                                                                    | Foreighters<br>III 444 335-2211<br>III 444 335-2211<br>Berrytoneet noes<br>mailgimains<br>Magpolicee                                                                                                    |
| юридический адрес<br>Руководитель<br>Инн<br>КПП<br>ОКПО<br>ОГРН                                                                                                    | 0                                                                                                    | Организационно-правовая форма<br>и тип организации отдыха<br>Подателения Латлая / мужариализе берхетоке образовленные<br>уческазае<br>Подателения /<br>Элиссона дор<br>Элиссона дор                                                 |                                                                                                    |
| окфс<br>окогу<br>окопф                                                                                                    | Филиалы и                                                                                                    | представительства                                                                                                    |                                                                                                    |
| ОКТМО<br>ОКАТО<br>Банковские реквизиты<br>Получатель<br>Расчетный счет                                                                                                    | <b>V</b>                                                                                                    | Филикал образовательной организации  Наланодана  Адма: Ризант практирания Ризант практи делина Ризант практи практи делина Ризант практи практи Ризант практити дели официалните сайта  Органалния Сроподалний сайт                 |                                                                                                    |
|                                                                                                    | <b>V</b>                                                                                                    | Представительство образовательной<br>организации<br>Напоновано<br>Адоб Раконтандор Раконтандор<br>Росно по прово рабок Раконтандор<br>Росно по прово рабок Раконтандор<br>Раконтандор на рабок Раконтандор на рабок рабока          |                                                                                                    |

2) в блок «Документы» должны быть размещены скан-копии следующих документов (электронные документы):

- а) учредительные документы Организации отдыха;
- б) правила нахождения на территории Организации отдыха.

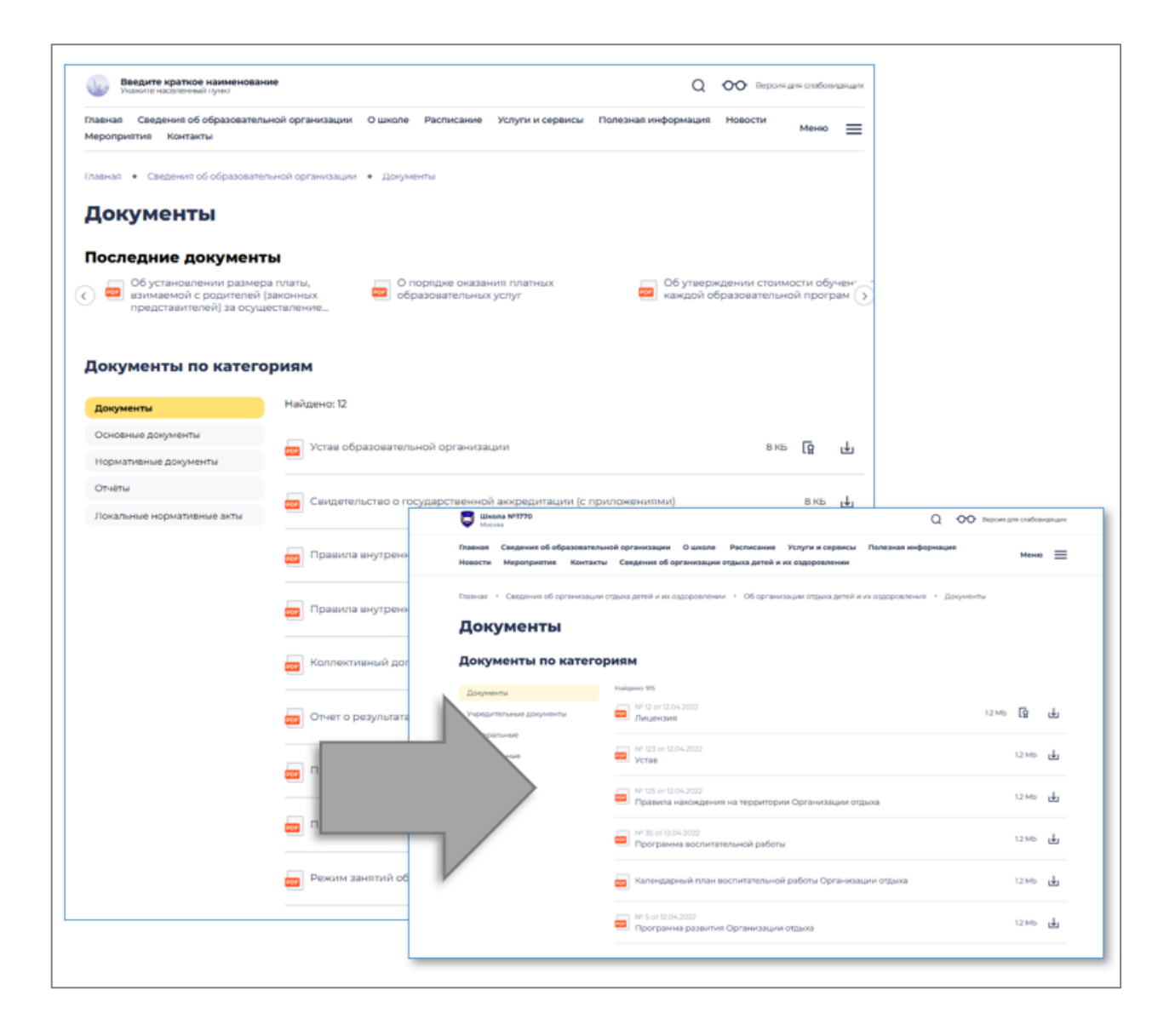

3) блок «Руководство» можно скопировать из подраздела в «Сведениях об образовательной организации»;

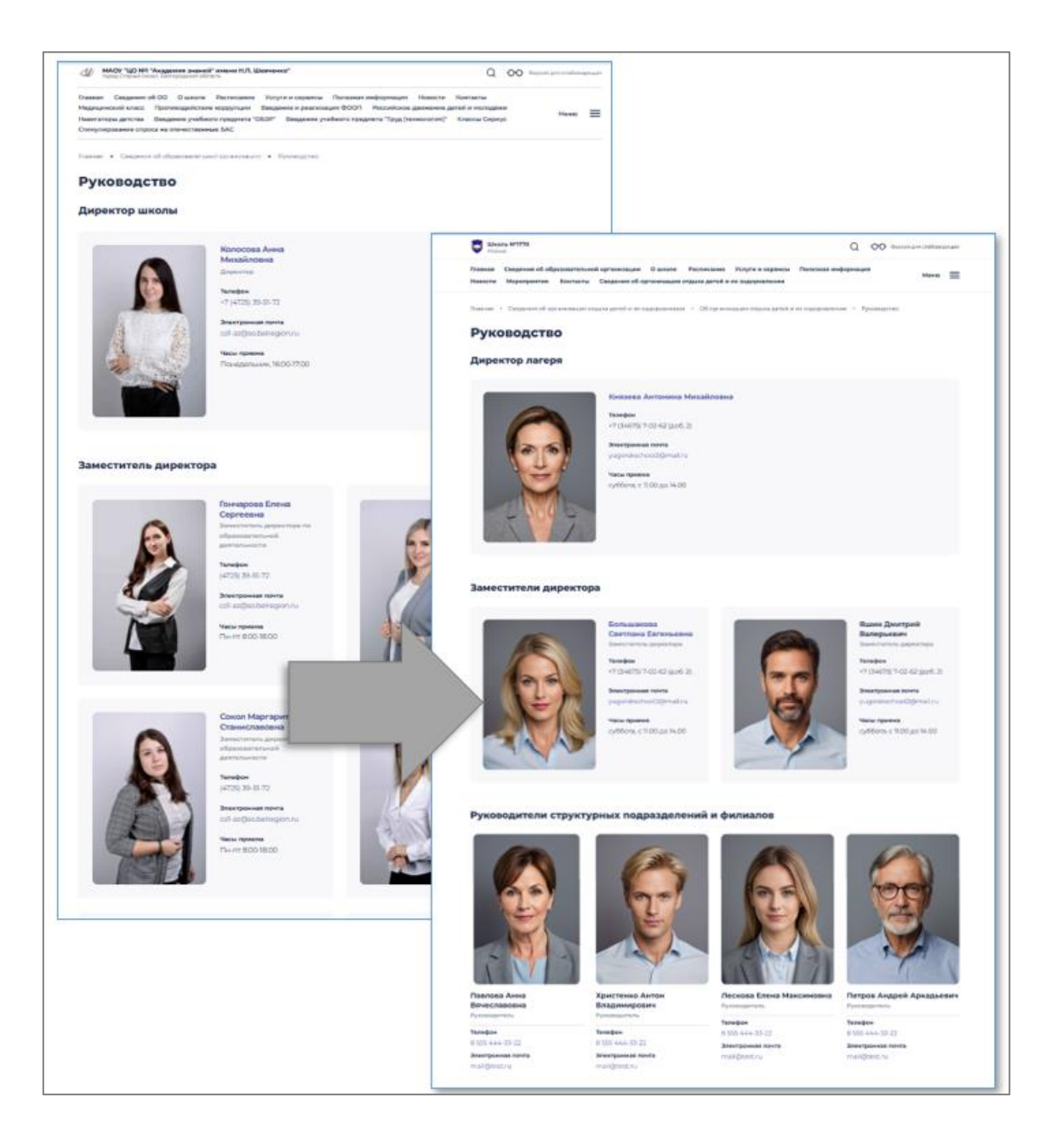

4) блок «Педагогический и вожатский состав» реализуется путем создания вложенной страницы с размещением компонента персон (с делением на два тематических блока);

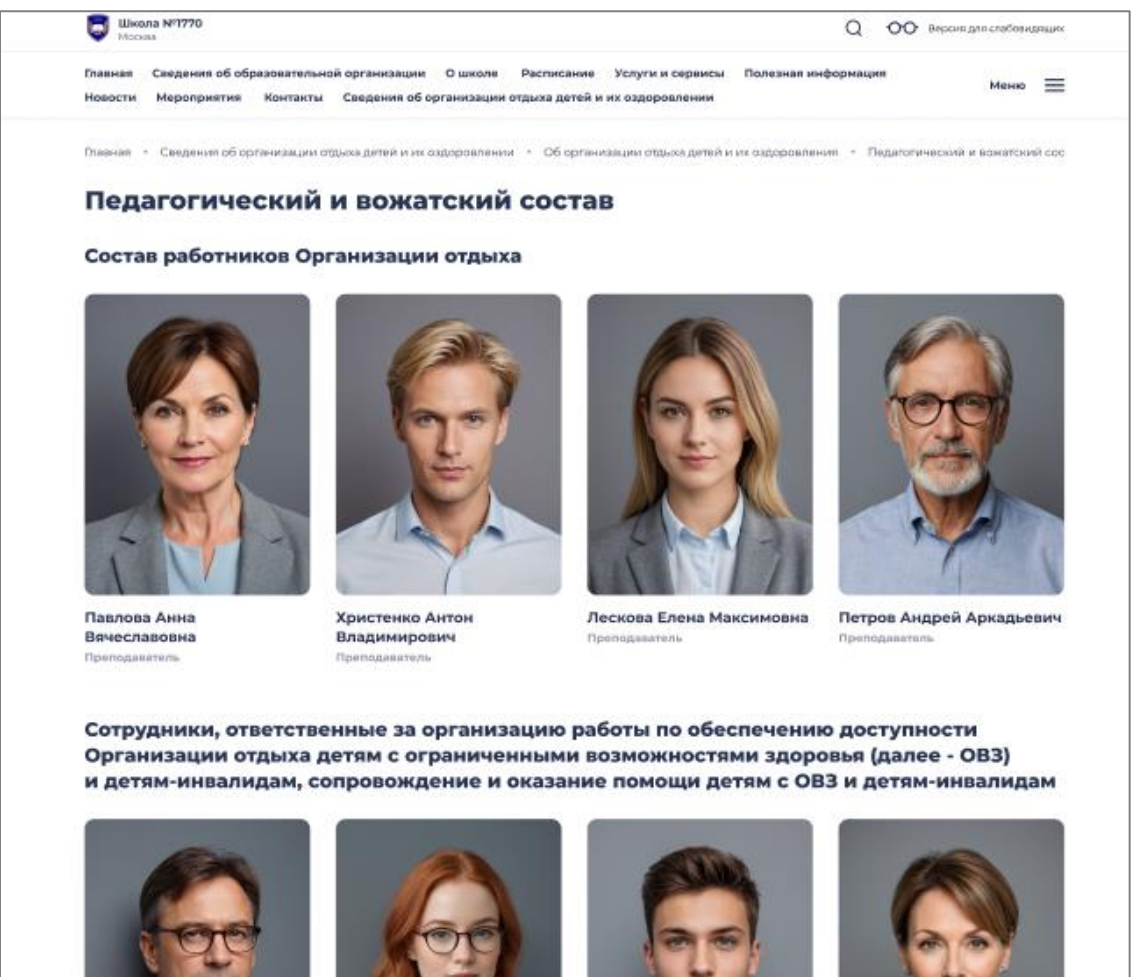

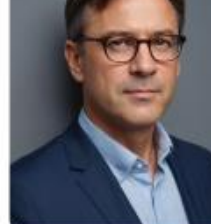

Столяров Аркадий Петрович Преподаватель

Нефёдова Ольга Олеговна Преподаватель

Смирнов Никита Анатольевич Преподзеатель

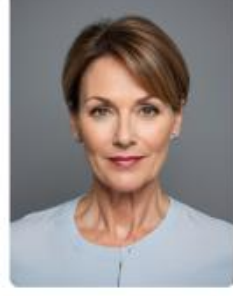

Бойко Любовь Андреевна Преподаватель

5) блок «Контакты» можно так же скопировать из основного блока.

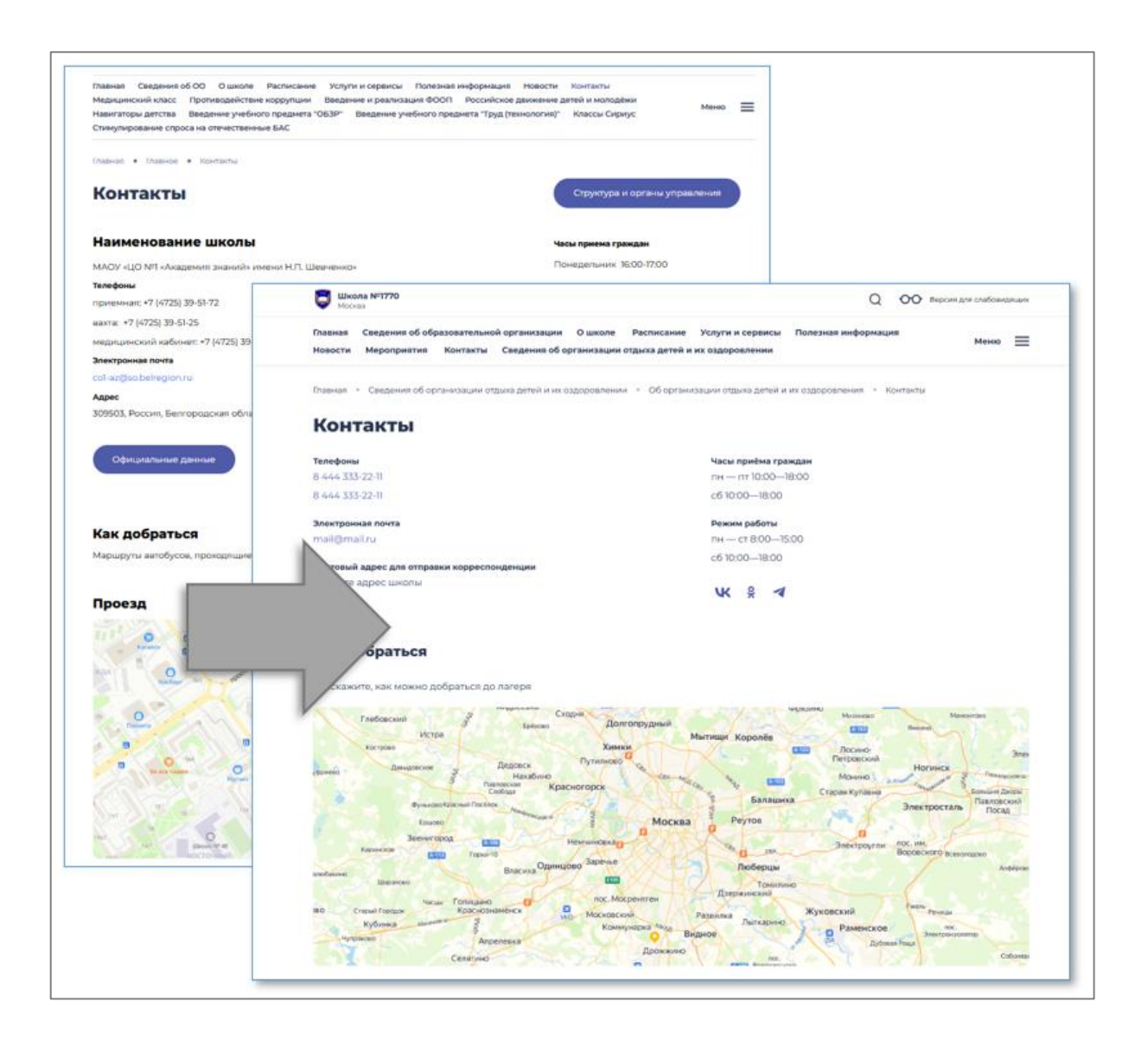

6) Подразделы «Деятельность», «Материально-техническое обеспечение....» могут быть реализованы простым созданием подраздела методом вложения и добавлением универсальных компонентов конструктора «Текст с аккордеоном».

| омпонент:                                                                                                   |   |                                                                                                    |  |
|----------------------------------------------------------------------------------------------------|---|----------------------------------------------------------------------------------------------------|--|
| не добавлять инфоблок в раздел<br>Базовые блоки<br>Блоки конструктора лендингов<br>Блоки страницы<br>Госвеб | • | 151. Видео ВК<br>153. Видеофайл Школа<br>155. Виджет Яндекс.Карты<br>157. Стипендии<br>159. Образовательные стандарты                                                                 |  |
| Контакты и люди<br>Многоцелевой шаблон<br>Навигация и ссылки<br>Сервисные                                   |   | 161. Текст с аккордеоном           163. Платные образовательные услуги           143. Структурные подразделения           59. Контакты организации           69. Контакты организации |  |
|                                                                                                    | - | оо. курсы повышения квалификации                                                                                                    |  |

| Плазная Сведения об образовательной организации О школе Расписание<br>Новости Мероприятия Контакты Сведения об организации отдыха детей и                                                                                                    | Услуги и сервисы Полезная кнформация Мекко 🚍                                                                                                    |      |
|----------------------------------------------------------------------------------------------------|----------------------------------------------------------------------------------------------------|------|
| Планная - Свядание об пртанизации отданка датей и их оздоровления - Деятольно                                                                                                    | XCTu                                                                                                    |      |
| деятельность                                                                                                    |                                                                                                    |      |
| О возрастной категории детей, принимаемых в Организацию отд                                                                                                    |                                                                                                    | _    |
| Тенстовое описание                                                                                                    | Description of the second second seco | 1.94 |
| О датах проведения смен на календарный год                                                                                                    | Наволети         Мараправлики         Алитенти         Сведании об организации община детака и на одрородни община детака и на одрородни от на одрородни от                                                    |      |
| Texcoope onscalave                                                                                                    | Материально-техническое обеспечение и оснащенность<br>организации отдыха детей и их оздоровления                                                                                                    |      |
| О реализуемых дополнительных образовательных программ                                                                                                    |                                                                                                    |      |
| Тенстовое описание                                                                                                    | О дате ввода в эксплуатацию используемых Организацией отдыха объектов (для Организаций отдыха стационарного<br>типа) и дате провадения их капитального ремонта                                                                                                    | ~    |
| О реализуемых дополнительных оздоровительных программ                                                                                                    | Танстовое описание                                                                                                    |      |
| Текстовое описание                                                                                                    | Об условнях проживання детей в Организации отдыха<br>Текстото описание                                                                                                    | •    |
| О методических разработках                                                                                                    | Об условних питания детей в Организации отдыха                                                                                                    |      |
| Тенстовое-описание                                                                                                    | Texcitorios directament                                                                                                    |      |
| Документы                                                                                                    | О реализуеных дополнительных оздороентельных программа                                                                                                    | •    |
| <ul> <li>Какала и посказата</li> <li>Какала и посказата</li> <li>Какала и посказа</li></ul> | О материально-техническом обеспечения образовательной и воспитательной деятельности, в том числе о наличии<br>оборудованных у тибник кабинетов, объектов для проведения практических занатий, библиотен и объектов спорта<br>Об обоспечении образоватьльной и воспитательной деятельности<br>Тистобо списание                                                                                                    | •    |
|                                                                                                    | О наличии оборудованных риобных кабинотов<br>Тенстров сполтания                                                                                                    |      |
|                                                                                                    | О наличии объектов для проведения практических занятой.<br>Тексполо отношние                                                                                                    |      |
|                                                                                                    | O satawas Gelowares.<br>Taceman containen                                                                                                    |      |
|                                                                                                    | О наличии объексно спорта<br>Таксторов огунсанно                                                                                                    |      |
|                                                                                                    | О материально-техническом обеспечения территории и объектов Организации отдыха для осуществления<br>ездоровительной дительности                                                                                                    | -    |
|                                                                                                    | Texcolor criscose                                                                                                    |      |
|                                                                                                    | Документы Все датучесть                                                                                                    | .,   |
|                                                                                                    | W (10) = 10 + 300           Operations generation (Control operation)           W (10) = 10 + 300           Deprations generation (Control operation)           Depration (Control operation)           Depration (Control operation)                                                                                                    |      |

Обратите внимание, что информация внутри аккордеонов должна быть поименована согласно нормам приказа Минпросвещения России от 14.03.2025 № 201

7) Подраздел «Услуги, в том числе платные, предоставляемые организацией отдыха детей и их оздоровления» может быть реализован полным копированием существующего раздела «Платные образовательные услуги».

Обратите внимание: текстовая часть подраздела может выглядеть следующим образом:

Сведения о порядке оказания платных услуг

текст

Средняя стоимость одного дня пребывания в Организации отдыха и стоимость путевки текст

Сведения о возможности и способах компенсации стоимости услуг по организации отдыха и оздоровления детей на территории субъекта Российской Федерации (при наличии)

#### текст

# Перечень документов ребенка, необходимых для зачисления в Организацию отдыха

текст

# Перечень одежды, обуви и гигиенических принадлежностей, необходимых для пребывания ребенка в Организации отдыха

#### текст

В блок с документами должны быть размещены копии документов:

а) сведения о порядке оказания платных услуг;

б) среднюю стоимость одного дня пребывания в Организации отдыха и стоимость путевки;

в) сведения о возможности и способах компенсации стоимости услуг по организации отдыха и

оздоровления детей на территории субъекта Российской Федерации;

г) перечень документов ребенка, необходимых для зачисления в Организацию отдыха;

*д) перечень одежды, обуви и гигиенических принадлежностей, необходимых для пребывания ребенка в Организации отдыха.* 

| Платные дополнителы                                                                                                    | ные программы, секции и кружки 🗖                                                                                                    | аробнее                     |                          |                                           |
|----------------------------------------------------------------------------------------------------|----------------------------------------------------------------------------------------------------|-----------------------------|--------------------------|-------------------------------------------|
| Школа предоставляет платные образовательные услуг<br>и приложением х ней                                                                                                    | WHADTA M1770<br>Microso                                                                                                    |                             |                          | Q ОО версия для слабовидацие              |
| Платные образовательные услуги оказываются обучая<br>общеобразовательных программ и государственных с<br>Платные обсазовательные услуги не могут быть оказа                                                                    | Паванея Сведення об образовательной организации. О шноле Расписание<br>Новости Мероприетия Контакты Сведения об организации отдыха детей и                                                                         | Услути и се<br>их ездоровли | ренсы Полезная и<br>ники | анформация Менар 🗮                        |
| по реализации общеобразовательных стандартов                                                                                                    | Поденая — Санданиев об организации отдажа детий и их оздорожлении — Эклуги, в                                                                                                    | Dee Jose Carlo Lintes       | ныя, предоставляены      | не обланнавтин одрека Тялану и их озборов |
| Отказ от предлагаемых образовательным учреждение<br>впилет на участие обучающегосл в реализации общео<br>По извелоны вели польшех образовательных ило и цио                                                                    | Услуги, в том числе платные, предо<br>отдыха детей и их оздоровления                                                                                                    | ставля                      | чемые ор                 | ганизации                                 |
| педсоветом                                                                                                    |                                                                                                    |                             |                          |                                           |
| Образовательные услуги не могут оказываться взамен<br>деятельности, финансируемой из средств бюджета. До<br>расходуются в срответствии с Положением о расходов                                                                 | Платные дополнительные програ                                                                                                    | ммы, се                     | кции и круж              | ККИ Подробнее                             |
| Документы                                                                                                    |                                                                                                    |                             |                          |                                           |
| образец договора об оказании платных образова                                                                                                    | Сведения о порядие вказания платных услуг<br>Укажите текст                                                                                                    |                             |                          |                                           |
|                                                                                                    | Средния стоиность одного дня пребызания в Организации отдыха и стоиность пут<br>Укажите тенст                                                                                                    | CORM                        |                          |                                           |
| о порядке оказания платные                                                                                                    | рении в возножности и способах контонскадии стоимости услуг по организации<br>повления: детей на территории субъекта Российской Федерации (при налич<br>от ист                                                     | е отдыка<br>өң)             |                          |                                           |
| об утверждении стоимостих программе                                                                                                    | ины документов ребенка, необходникых для зачисления в Организацию отды<br>ражите тенст                                                                                                    |                             |                          |                                           |
| об установлении размера платы, взимаемой с ро<br>представителей) за присмотр и уход за детьми, ос<br>образовательную деятельность                                                                                              | а бризнизации отдала<br>Унакопте текст                                                                                                    |                             |                          |                                           |
|                                                                                                    | Документы                                                                                                    |                             |                          |                                           |
| представителей) за содержание детей в образова<br>реализующей образовательные программы нача<br>общего или среднего общего образования, если и<br>организации созданы условии для проконцания о                                | Сведсния с порядке оказания платных услуг                                                                                                    | 12 Mb                       | du.                      |                                           |
|                                                                                                    | Средняя стоимость одного дня пребывания в Организации отдаха<br>и стоимость путовки                                                                                                    | 12145                       | ц.                       |                                           |
| Об установлении размера платы, взимаемой с ро                                                                                                    | Свеления о возначености и сторобли илистичности остак                                                                                                    | 1246                        | .4.                      |                                           |
| Об установлении размера платы, взимаемой с ро<br>представителей) за осуществление присмотра и у<br>пордленного дня в образовательной организация<br>образовательные программы начального общего<br>сожднего общего образования | по организации отдыха и оздоровления детей на территории субъекта<br>Российской Фодероции (при наличии)                                                                                                    | 12.000                      |                          |                                           |
| Об установлении размера платы, взимаемой с ро<br>продстанителей за осуществление присмотра и у<br>продленного дил в образовательной организации<br>образовательные продями и начального общего<br>совршего общаго образования. | <ul> <li>по врезинации отрака и одровеннит детей на территории субъекта<br/>Российской Фодорации (при налични)</li> <li>Перечень доочность ребенка, необходимко для зачисления<br/>с Организацию отдаха</li> </ul> | 12 Mb                       | ±                        |                                           |

8) Подраздел «Доступная среда» также может быть реализован вставкой компонента

# «Текст с аккордеоном»

| добавлять инф<br>азовые блоки<br>локи конструк<br>локи страниць<br>освеб<br>онтакты и люд<br>Иногоцелевой ц<br>авигация и ссе<br>јервисные | ооблок в раздел<br>гора лендингов<br>и<br>и<br>иаблон<br>млки                                                                                                    | <ul> <li>151. Видео ВК</li> <li>153. Видеофайл Школа</li> <li>155. Виджет Яндекс.Карты</li> <li>157. Стипендии</li> <li>159. Образовательные стандарты</li> <li>161. Текст с аккордеоном</li> <li>163. Платные образовательные услуги</li> <li>143. Структурные подразделения</li> <li>59. Контакты организации</li> <li>60. Курсы повышения квалификации</li> <li>70. Образовательные материалы</li> <li>ойках сайта</li> </ul>                                                                                                    |                                |
|----------------------------------------------------------------------------------------------------|----------------------------------------------------------------------------------------------------|----------------------------------------------------------------------------------------------------|--------------------------------|
|                                                                                                    | Ведите кратное наименование<br>Канкле кооритение пункт                                                                                                    | Q OO BECONTRE CORONALEMEN                                                                                                    |                                |
| Главнал<br>Меропр                                                                                                    | Сведения об образовательной организаци<br>изтия Контакты                                                                                                    | и Ошколе Расписание услуги и сервисы. Полезная информация. Новости Менко                                                                                                    |                                |
| Мат<br>обр                                                                                                    | • Сведения об образовательной организац<br>термально-техническое обеспечение и сочада<br>термально-техническое обеспечение и сочада<br>термально-техническо<br>азовательного прои | ин<br>инность образовательного процесса Шоступнае среда<br>СКОЕ Обеспечение и оснащенность<br>цесса. Доступная среда                                                                                                    |                                |
| Marrie                                                                                                    |                                                                                                    | Elizaria M71770                                                                                                    | Q OO theory gas (reformations) |
| отно                                                                                                    | шении инвалидов и лиц с                                                                                                    | посова<br>Плавная Сведочия об образовательной организации. О заколе. Респисание Уулуги и серонези. Полезная им<br>Невости. Мероприятия. Кантакты                                                                                                    | dopenant Meso 🚍                |
| Налич                                                                                                    | ие оборудованных учебных кабин                                                                                                    | ра Ставник - Санданник об приникации отдала дитей и ни отдаровления - Доступник среда                                                                                                    |                                |
| В сооты<br>О созда                                                                                                    | етствиии с п. 13 Приназа 1493 указать инфо<br>внии материально-технических условий,                                                                                               | р доступная среда                                                                                                    |                                |
| образо<br>• ауди                                                                                                    | вательному процессу:<br>горим и учебные кабинеты в корпусах до                                                                                                    | О созданных специальных условиях отдыха и оздоровления детей с ОВЗ и детей-инвалидов<br>Ст. Учанили такст                                                                                                    | ^                              |
| огран<br>• учибі<br>обучи<br>аппа                                                                                                    | чиченных возможностей здоровыя<br>ные классы и аудиторни оснащены элект<br>эния учеников-инвалидов по слуху, зрен<br>рата                                                         | При отсутствии такой информации указаты<br>РГ Специальние условия отдала и оздоровенния детий с ОВЗ и детий-инвалидов отсутствуют<br>пи                                                                                                    |                                |
| При от                                                                                                    | сутствин такой информации указать:<br>пьно оборудованные учебные кабинеты                                                                                                    | О созданных специальных условнях охраны здоровыя детей с OB3 и детей-инвалидов, в том<br>д                                                                                                    | числе условиях питания 🛛 🔿     |
|                                                                                                    |                                                                                                    | чистично опазына здорована дитей с СФЗ и дитей-инваниядов, в тон числе условния<br>упратите                                                                                                    |                                |
| Налич                                                                                                    | ие оборудованных об                                                                                                    | ловиях для хранения лекарственных препаратов для медицинского применения и спе                                                                                                    | циализированных                |
| Налич<br>Налич                                                                                                    | ие оборудованных об<br>ие оборудованных библиотек                                                                                                    | Адуктов лечебного питания<br>Учаните текст                                                                                                    |                                |
| Налич<br>Налич<br>Налич                                                                                                    | ие оборудованных об<br>ие оборудованных библиотек<br>ие оборудованных объектов спорт                                                                                              | одуктов лечебного питания<br>Учаните текст<br>Пре екортствие такой внформацие увааты<br>Специаличие условия для хранения ленарственных препаратов для недицияскала<br>применения и специалисярованных продуктов ленебного питания спритакуют                                                                                                    |                                |
| Налич<br>Налич<br>Налич<br>Налич                                                                                                    | ие оборудованных об<br>ие оборудованных библиотек<br>ие оборудованных объектов спорт<br>ие оборудованных средствах обуч                                                           | одуктов лечебного питания<br>учаните текст<br>При воупсявия такий информации ужаваты<br>Специалиние условия для данетии лекарственных прегаратов для недицинскопа<br>применения и специализированных помощениях и объектах, приспособленных для детей с ОВЗ и<br>числе спортивных объектах                                                                                                    | детей-инвалидов, в том         |
| Налич<br>Налич<br>Налич<br>Сведе                                                                                                    | ие оборудованных об<br>ие оборудованных библиотек<br>ие оборудованных объектов спорт<br>ие оборудованных средствах обучн<br>ния о доступе к информационным                        | одуктов лечебного питания Учание текст При воустови текой жефорнации указати Отранатизник россани для достания прогадитов для недицического приконной и специалиськое обрудованных помещениях и объектах, приспособленных для детей с ОВЗ и числе спортивных объектах Valence texct С При воустаки техей информации указати Специалные обододованные помещениях и объектах, приспособленных для детей с ОВЗ и детей-инволодов, в том числе спертивные объекта, приспособленные для детей с ОВЗ и детей-инволодов, в том числе спертивные объекта, опутствуют                                                                                                    | детей-инвалидов, в том         |
| Налич<br>Налич<br>Налич<br>Сведе                                                                                                    | ие оборудованных об<br>ие оборудованных библиотек<br>ие оборудованных объектов спорт<br>ие оборудованных средствах обучн<br>ния о доступе к информационным                        | 20учтов лечебного питания Учание текст Пре воуссеме также тексе узааты Окание презоднов для доления ленарственных презоднов для недицияского порименения и слициализированных помещениях и объектах, приспособленных для детей с 083 и числе спортивных объектах Учание текст Пре воуссеме тексе тексе собъектах, присособленные для детей с 083 и и детей ниволядов, в пои числе спертнение объекта, присособленные для детей с 083 и детей ниволядов, в пои числе спертнение объекта, присособленные для детей с 083 и детей ниволядов, в пои числе спертнение объекта, присособленные для детей с 083 и детей ниволядов, в пои числе спертнение объекта, присособленные для детей с 083 и детей ниволядов, в пои числе спертнение объекта, присособленные для детей с 083 и детей с 083 и детей ниволядов | детей-инвалидов, в том         |

# 5. Добавление раздела «Сведения об организации отдыха детей и их оздоровлении»

# в Меню, в навигацию в подвал сайта (футер) и в горизонтальное меню.

1.Созданный раздел будет отображаться в Меню в том случае если он активен и его видимость включена (это галочка «включен» в основных настройках раздела).

| Родителям и<br>ученикам                                                       | > | Об организации отдыха детей и их<br>оздоровления |
|-------------------------------------------------------------------------------|---|--------------------------------------------------|
| ] Наша школа                                                                  | > |                                                  |
| Педагогам и<br>сотрудникам                                                    | > |                                                  |
| <ul> <li>Независимая оценка<br/>качества</li> <li>образования</li> </ul>      | > |                                                  |
| <ul> <li>Сведения об</li> <li>образовательной</li> <li>организации</li> </ul> | > |                                                  |
| Сведения об<br>организации отдыха<br>детей и их<br>оздоровлении               | > |                                                  |

2. Для того, чтобы раздел отображался в навигации в футере сайта, необходимо зайти в дополнительные настройки раздела и в раскрывающемся списке выбрать, в какой части будет располагаться ссылка на раздел, как показано на рисунке ниже. Обязательно сохранить результат.

| 🎬 сайт инструменты разработка настройки                                           |                                                                                  | anna.g.vasileva@rtlabs.ru |
|-----------------------------------------------------------------------------------|----------------------------------------------------------------------------------|---------------------------|
| Карта сайта                                                                       | Сведения об организации отдыха детей и их оздоровлении                           |                           |
| - 🔇 1. Название школы                                                             | Настройки Инфоблони Информация Редактирование Удаленные объекты История Просмотр |                           |
| 18. Точка роста                                                                   | Оформление Основные SE0/SM0 Системные Дололичтельные настройки                   |                           |
| 4. Кванториум                                                                     |                                                                                  |                           |
| □ 3.17-ey6                                                                        | П Не выводить в фолме упрошенного вязова данных                                  |                           |
| 16. Поиск                                                                         |                                                                                  |                           |
| 13. 33/800                                                                        |                                                                                  |                           |
|                                                                                   |                                                                                  |                           |
| + 14. Родителам и ученикам                                                        | Показывать раздел в дополнительной навигации                                     |                           |
| + D 0. Hawa wona                                                                  | Показывать в навигации в подвале:                                                |                           |
| + 🗋 0. Официально                                                                 | Средияя 🗸 🚺                                                                      |                           |
| + 🛅 10. Педагогам и сотрудникам                                                   |                                                                                  |                           |
| + 🛅 7. Независимая оценка качества образования                                    |                                                                                  |                           |
| 22. Выпускники и ученики                                                          |                                                                                  |                           |
| 🔁 11. Персоны                                                                     |                                                                                  |                           |
| + 🔁 19. UKI:                                                                      |                                                                                  |                           |
| + 🗋 20. Варианты главных                                                          |                                                                                  |                           |
| + 🛅 17. Сведения об образовательной организации                                   |                                                                                  |                           |
| 🗋 21. Вопросы и ответы                                                            |                                                                                  |                           |
| 5. Маркировка элементов                                                           |                                                                                  |                           |
| 1 8. Обратная сеязь                                                               |                                                                                  |                           |
| 1. Мониторинг питания                                                             |                                                                                  |                           |
| <ul> <li>П 160. Сведения об организации отдыха детей и их оздоровлении</li> </ul> |                                                                                  |                           |
| 161. Об организации отдыха детей и их оздоровления                                |                                                                                  |                           |
|                                                                                   |                                                                                  |                           |
|                                                                                   |                                                                                  |                           |
|                                                                                   |                                                                                  | 5                         |
|                                                                                   |                                                                                  | Сохранить изменения       |

Раздел появится в навигации в футере сайта.

| Наша школа                           | Родителям и ученикам                                          | Расписание                                                       |  |  |
|--------------------------------------|---------------------------------------------------------------|------------------------------------------------------------------|--|--|
| О школе                              | Полезная информация                                           | Официально                                                       |  |  |
| Администрация                        | Новости Минпросвещения России                                 | Независимая оценка качества образования                          |  |  |
| Педагогический состав                | Мероприятия                                                   |                                                                  |  |  |
| Профильные направления               | Новости                                                       | пезависимая оценка качества условии образовательной деятельности |  |  |
| Наши классы                          | Каникулы                                                      | Независимая оценка качества подготовки                           |  |  |
| Достижения и победы                  | Секции и кружки                                               | обучающихся                                                      |  |  |
| Педагогам и сотрудникам              | Олимпиады и конференции                                       | Контакты<br>Сведения об образовательной организации              |  |  |
| Электронный журнал                   | Услуги и сервисы                                              |                                                                  |  |  |
| Образовательные ресурсы              | Сведения об организации отдыха детей и их                     | Основные сведения                                                |  |  |
| Профессиональные стандарты           | оздоровлении<br>Об организации отдыха детей и их оздоровления | Локументы                                                        |  |  |
| Аттестация педагогических работников |                                                               | Образование                                                      |  |  |
| Новости Минпросвещения России        |                                                               | Образовательные стандарты и требования                           |  |  |
| Повышение квалификации               |                                                               | Платные образовательные услуги                                   |  |  |
| Профсоюзная организация              |                                                               | Организация питания в образовательной                            |  |  |
| Вакансии                             |                                                               | организации                                                      |  |  |
|                                      |                                                               | Руководство                                                      |  |  |
|                                      |                                                               | Межлинаролное сотрудничество                                     |  |  |

3. Для того чтобы созданный раздел отображался в горизонтальном меню, необходимо в карте сайта в разделе «Главное» создать одноименный дублирующий подраздел, как показано на рисунке ниже.

| Карта сайта                                                                                                    | Главное           |                  |
|----------------------------------------------------------------------------------------------------|-------------------|------------------|
| <ul> <li>ОТ 1. Название школы</li> <li>18. Точка роста</li> <li>4. Кванториум</li> <li>3. IT-куб</li> <li>15. Поиск</li> </ul>                                  | *Î                | Настройки Инфоб. |
| <ul> <li>Цалани</li> <li>Дани 2. Главное</li> </ul>                                                                                                    | ÷ <b>⊏₀ :&lt;</b> |                  |
| <ul> <li>67. Главная</li> <li>43. Сведения об образовательной организации</li> <li>24. О школе</li> <li>25. Расписание</li> <li>26. Услуги и сервисы</li> </ul> | добави            | ть подраздел     |

Заполнить название, обновить поле «Ключевое слово» и нажать кнопку «Добавить раздел».

| Лобавление разлела                                                                                                    |                        |   |                 |
|----------------------------------------------------------------------------------------------------|------------------------|---|-----------------|
| Доссыление расделе                                                                                                    |                        |   |                 |
| и включен                                                                                                    |                        |   |                 |
| Название:                                                                                                    |                        |   |                 |
| Сведения об организации отдыха дет                                                                                                    | ей и их оздоровлені    |   |                 |
| Ключевое слово:                                                                                                    |                        |   |                 |
|                                                                                                    | 0                      |   |                 |
| <b>Инфоблок</b><br>Компонент:                                                                                                    |                        |   |                 |
| Не добавлять инфоблок в раздел<br>Базовые блоки<br>Блоки конструктора лендингов<br>Блоки страницы<br>Госвеб<br>Контакты и люди<br>Многоцелевой шаблон<br>Навигация и ссылки | Не указывать           |   |                 |
| Сервисные                                                                                                    |                        |   |                 |
| Компонент по умолчанию можно измени                                                                                                    | гь в настройках сайта. |   |                 |
|                                                                                                    |                        | [ | Добавить раздел |

Тут же в системных настройках созданного подраздела вписать ту часть ссылки, идущую после gosuslugi.ru у раздела, на который ссылаемся (см. на рисунок ниже).

Найти её можно в режиме просмотра в адресной строке раздела «Сведения об организации отдыха детей и их оздоровлении» и вставить её в поле «Внешняя ссылка» в системных настройках дублирующего раздела. Сохранить результат.

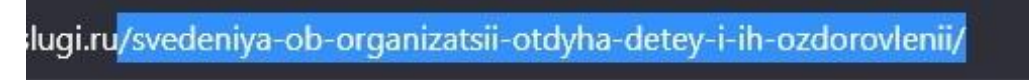

| Карта сайта                                                       | Сведения об                     | организа                  | ции отдыха         | детей и их       | оздоровлении |                     |
|-------------------------------------------------------------------|---------------------------------|---------------------------|--------------------|------------------|--------------|---------------------|
| 13. Залеки 🔺                                                      | Настройки 2010к                 | и Информац                | 3 (даленные объе   | сты История I    | Просмотр →   |                     |
| - 🛅 2. Главное                                                    |                                 |                           |                    |                  |              |                     |
| 67. Главная                                                       | Оформление Основны              | e SEO/SMO                 | Системные Дополнит | ельные настройки |              |                     |
| 43. Сведения об образовательной организации                       |                                 |                           |                    |                  |              |                     |
| 24. O uxone                                                       | Системные                       |                           |                    |                  |              |                     |
| 25. Расписание                                                    | Revenues construct              |                           |                    |                  |              |                     |
| 28. Услуги и сервисы                                              | /svedeniva-ob-organizats        |                           |                    |                  |              |                     |
| 27. Полезная информация                                           |                                 |                           |                    | 2                |              |                     |
| 28. Новости                                                       | Язык раздела (ISO 639-1)        | Язык раздела (ISO 639-1): |                    |                  |              |                     |
| 29. Мероприятия                                                   |                                 |                           |                    |                  |              |                     |
| 🛅 71. Точка роста                                                 | Текущее значение: ги            |                           |                    |                  |              |                     |
| ☐ 74. IT-ry6                                                      |                                 |                           |                    |                  |              |                     |
| 🗅 72. Кванториум                                                  | Доступ                          |                           |                    |                  |              |                     |
| 30. Контакты                                                      |                                 |                           |                    |                  |              |                     |
| 162. Сведения об организации отдыха детей и их оздоровлении       | наследов                        | UP BCF                    | ЗАРЕГИСТРИРОВАННЫЕ | УПОЛНОМОЧЕННЫЕ   |              |                     |
| 12. Политика в отношении обработки персональных данных            | • Просмотр 💿                    |                           | 0                  | 0                |              |                     |
| + 🛅 14. Родителям и ученикам                                      | Добавление                      | 0                         | 0                  |                  |              |                     |
| + 🛅 6. Наша школа                                                 |                                 |                           |                    |                  |              |                     |
| + 🗋 9. Официально                                                 | Изменение 🔹                     | 0                         | 0                  |                  |              |                     |
| + 🛅 10. Педагогам и сотрудникам                                   | Включение                       | 0                         | 0                  |                  |              |                     |
| <ul> <li>Т. Независимал оценка качества образования</li> </ul>    |                                 |                           |                    |                  |              |                     |
| 22. Выпускники и ученики                                          | Удаление 🔹                      | 0                         | 0                  |                  |              |                     |
| 🔁 11. Персоны                                                     | Duf number of auton             |                           |                    |                  |              |                     |
| + 🔁 19. UKK                                                       | Пусликация обректов             |                           |                    |                  |              |                     |
| + 🗋 20. Варианты главных                                          | <ul> <li>Наследовать</li> </ul> |                           |                    |                  |              |                     |
| <ul> <li>17. Сведения об образовательной организации</li> </ul>   | О После добавления              |                           |                    |                  |              |                     |
| 21. Вопросы и ответы                                              | О После проверки адми           | нистратором               |                    |                  |              |                     |
| 5. Маркировка апементов                                           |                                 |                           |                    |                  |              |                     |
| 8. Обратная связь                                                 |                                 |                           |                    |                  |              |                     |
| 1. Мониторинг питания                                             |                                 |                           |                    |                  |              | Сохранить изменения |
| – 🛅 100. Сведения об организации отдыха детей и их оздоровлении 🔫 |                                 |                           |                    |                  |              |                     |

После этого раздел появится в горизонтальном меню.

Главная Сведения об образовательной организации О школе Расписание Услуги и сервисы Полезная информация Новости Мероприятия Контакты Сведения об организации отдыха детей и их оздоровлении